| BLUSTREA<br>HDMI In-Line IP 0<br>○ ○<br>Ů HDMI OUT | Control Module<br>IR LE.<br>O<br>IR IN ON | OFF LEARN |                                                                   | 3 2 1 0<br>0<br>1<br>EDID | UPGRADE    |
|----------------------------------------------------|-------------------------------------------|-----------|-------------------------------------------------------------------|---------------------------|------------|
|                                                    | HDMI OUT                                  | TX & RX   | 2-RELAYS-1<br>2-RELAYS-1<br>2 2 2 2 2 2 2 2 2 2 2 2 2 2 2 2 2 2 2 | H<br>TCP/IP               | D11CTRL-V2 |

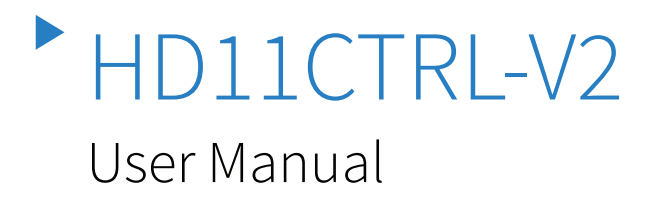

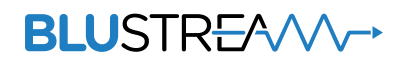

RevA0\_HD11CTRL-V2\_User\_Manual

# Thank you for purchasing this product.

For optimum performance and safety, please read these instructions carefully before connecting, operating or adjusting this product. Please keep this manual for future reference.

| 7 |  |
|---|--|

# Surge protection device recommended.

This product contains sensitive electrical components that may be damaged by electrical spikes, surges, electric shock, lightning strikes, etc. Use of surge protection systems is highly recommended in order to protect and extend the life of your equipment.

| //// |
|------|
|      |
|      |
|      |
|      |
|      |
|      |
|      |
|      |
|      |
|      |
|      |
|      |
|      |
|      |
|      |
|      |
|      |
|      |
|      |
|      |
|      |
|      |
|      |
| 1/// |
| 1/// |
| 1/// |
| 1/// |
| 1/// |
| 1/// |
| 1/// |
| 1/// |
|      |
|      |
|      |
|      |
|      |
|      |
|      |
|      |
|      |
|      |
|      |
| //// |
|      |
|      |
|      |
|      |
|      |
|      |
|      |
|      |
|      |
|      |
|      |
|      |
|      |
|      |
|      |
|      |
|      |
|      |
|      |
|      |
|      |
|      |
|      |
|      |
|      |
|      |
|      |
|      |
|      |
|      |
|      |
|      |
|      |
|      |
|      |
|      |
|      |
|      |
|      |
|      |
|      |

# Contents

| Introduction                      | 03    |
|-----------------------------------|-------|
| Features                          | 03    |
| Panel Descriptions                | 04    |
| EDID Management                   | 05    |
| Automatic System On / Off Control | 06    |
| IR Learning                       | 07    |
| Signal Sensing                    | 07    |
| Smart Scale                       | 07    |
| RS-232 Control Port               | 08-09 |
| Specifications                    | 10    |
| Packaging Contents                | 10    |
| Installer Notes                   | 11    |

# Introduction

Our HD11CTRL-V2 HDMI in-line controller is an automated room control solution including display on / off control via CEC, RS-232, IR or IP when a HDMI signal is sensed on the input. External relay inputs allow third party triggers for integration with devices such as sensors or switches.

The HD11CTRL-V2 will also help with HDMI compatibility, HDCP 2.2, clock stretching, EDID and handshaking issues that can cause problems when distributing HDMI signals, especially 4K. The HD11CTRL-V2 supports full HDMI 2.0 and HDCP 2.2, with video resolutions up to and including 4K @ 60Hz 4:4:4, and features a web-GUI for control and configuration.

#### FEATURES:

- Automated in-line HDMI control module supporting up to 10 macros, with up to 10 command functions per macro
- Supports HDMI 2.0 18Gbps specification including HDR
- Supports resolutions up to 4K UHD 60Hz 4:4:4
- Supports all known HDMI audio formats including Dolby TrueHD, Atmos and DTS-HD Master Audio transmission
- Features Smart-Scale technology to convert 4K input signal to 1080p output (Note: 4:2:2 colour space not supported)
- Can help to solve most HDMI EDID, HDCP, compatibility, and handshaking issues
- Automatic display control via CEC, RS-232, IR or IP
- IR learning up to 30 IR commands
- Relay control for interface to third party devices such as projector screens
- Signal sense input for connection from third party devices such as sensors or switches
- HDCP 2.2 compliant with advanced EDID management
- In-built web-GUI for configuration and control

# Front Panel

**Rear Panel** 

**BLUSTREA** 

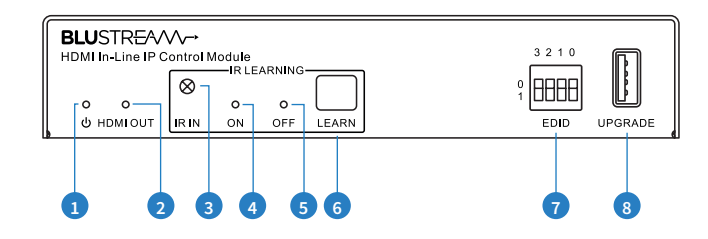

- Dever LED Indicator Illuminates when the device is powered
- 2 HDMI Output LED Indicator Illuminates when the device has an active connection to a display
- 3 IR Learning IR In IR receiver used for learning IR commands to be used with auto on / off trigger
- IR Learning IR On LED Flashes blue when device is in IR learning mode refer to User Manual for IR learning function
- S IR Learning IR Off LED Flashes blue when device is in IR learning mode refer to User Manual for IR learning function
- 6 IR Learning Learn Button Press to enable IR learning mode refer to User Manual for IR learning function
- IDID DIP Switches Adjust the EDID setting for the source input refer to the EDID management dip switch table
- USB Upgrade Port USB connector used for firmware upgrades

# HEIMIN HDM OUT 1 2 3 4 5 6 7

- 1 HDMI Input Connect to HDMI source device
- IDMI Output Connect to HDMI display device (supports CEC)
- 3 IR Output 3.5mm mono jack provides IR output to a device
- Signal Sense Input (12V) 3 pin Phoenix connector to connect to external sensor or switch
- 6 Relay 1 ~ 2 3-pin Phoenix connector to allow relay control of a device such as a projector screen
- **6** TCP/IP RJ45 connector for TCP/IP and web-GUI control of the Matrix
- Power Port Use included 12V/1A DC adaptor to power the device
- 8 RS-232 Serial Port 3-pin Phoenix connector for control of device by third party control system

# EDID Management Dip-switches

EDID (Extended Display Identification Data) is a data structure that is used between a display and a source. This data is used by the source to find out what audio and video resolutions are supported by the display then from this information the source will determine what the best resolution is to output.

To change the EDID settings, move the EDID dip-switches as required on the front panel of the unit. Please see table below for settings.

The Software EDID preset allows EDID selection via the devices web GUI, or for a custom EDID to be loaded into the HD11CTRL-V2. This is used for sources that may output non-standard resolutions or video formats.

|   | 3210 |  |
|---|------|--|
| 0 | AAAA |  |
|   | EDID |  |

| 3    | 2         | 1         | 0       |                     |
|------|-----------|-----------|---------|---------------------|
| Comb | ination o | f DIP pos | sitions | ЕЛЛ Туре            |
| 0    | 0         | 0         | 0       | 1080p 60Hz 2.0ch    |
| 0    | 0         | 0         | 1       | 1080p 60Hz 5.1ch    |
| 0    | 0         | 1         | 0       | 1080p 60Hz 7.1ch    |
| 0    | 0         | 1         | 1       | 1080i 60Hz 2.0ch    |
| 0    | 1         | 0         | 0       | 1080i 60Hz 5.1ch    |
| 0    | 1         | 0         | 1       | 1080i 60Hz 7.1ch    |
| 0    | 1         | 1         | 0       | 4K 60Hz 4:2:0 2.0ch |
| 0    | 1         | 1         | 1       | 4K 60Hz 4:2:0 5.1ch |
| 1    | 0         | 0         | 0       | 4K 60Hz 4:2:0 7.1ch |
| 1    | 0         | 0         | 1       | 4K 60Hz 4:4:4 2.0ch |
| 1    | 0         | 1         | 0       | 4K 60Hz 4:4:4 5.1ch |
| 1    | 0         | 1         | 1       | 4K 60Hz 4:4:4 7.1ch |
| 1    | 1         | 0         | 0       | DVI 1920x1080@60Hz  |
| 1    | 1         | 0         | 1       | DVI 1920x1200@60Hz  |
| 1    | 1         | 1         | 0       | EDID Pass-through   |
| 1    | 1         | 1         | 1       | Software Management |

# Automatic System On / Off Control

The HD11CTRL-V2 is designed to automate basic control of AV equipment within a room without the need for a 3rd party control system. It can control devices via CEC, RS-232, IR, relay and signal sense. Its key function is to turn the system on when a HDMI signal is sensed, and turn it off when that signal is lost.

Configuration of this functionality can be completed via RS-232 - see pages 6-7 for RS-232 information.

#### System On:

When the controller detects video signal (via TMDS or 5V) or the signal sense input is triggered, the system will start and automatically perform the following actions at the same time:

- Send CEC Power On command (enabled by default), then fixed delay, then send user defined CEC input command once configured via RS-232.
- Send RS-232 On Command, then delay (between 1~180s, default 3s), then send user defined RS-232 command once configured via RS-232.
- Send IR On Command, then delay (between 1~180s, default 3s), then send user defined IR commands. IR commands must be learnt in to enable this function. Refer to IR learning on the following page.
- Toggle the state of relay 1 for a predetermined time (enabled by default, between 3~180s, default 10s).

Note when setting video signal trigger to TMDS or 5V, please ensure the System On and System Off settings match or the feature may not operate correctly.

#### System Off:

When the controller detects the video signal is lost, and does not receive a signal sense trigger within the delay time (between 5~180mins, default 10mins), the system will turn off and automatically perform the following actions:

- Send CEC Power Off command (enabled by default).
- Send RS-232 Off Command, then delay (between 1~180s, default 3s), then repeat the command once configured via RS-232.
- Send IR Off Command, then delay (between 1~180s, default 3s), then repeat the command. IR commands must be learnt in to enable this function. Refer to IR learning on the following page.
- Toggle the state of relay 2 for a predetermined time (enabled by default, between 3~180s, default 10s)

#### **CEC Control:**

By default, CEC Power On and Off is enabled (subject to display device compatibility). The CEC functionality can be enabled or disabled via RS-232. It is also possible to send other CEC commands such as input selection as well as volume up or down. Please see the RS-232 command list at the end of this document for a full list of CEC commands available. Note CEC is subject to the support of the display connected to the HD11CTRL-V2.

#### **Relay Control:**

The HD11CTRL-V2 features two relays. Relay 1 is triggered during System On, Relay 2 is triggered during System Off as follows:

System On: Relay 1 NO closes and NC opens. After the delay time, NO opens and NC closes.

System Off: Relay 2 NO opens and NC closes. After the delay time, NO closes and NC opens.

The time for which the relay stays open can be adjusted via RS-232. To use the relay control as a 5V/12V trigger, set the delay to time "00" which will result in 'NO' remaining as an open circuit whilst a video signal is present. An example wiring diagram is as follows:

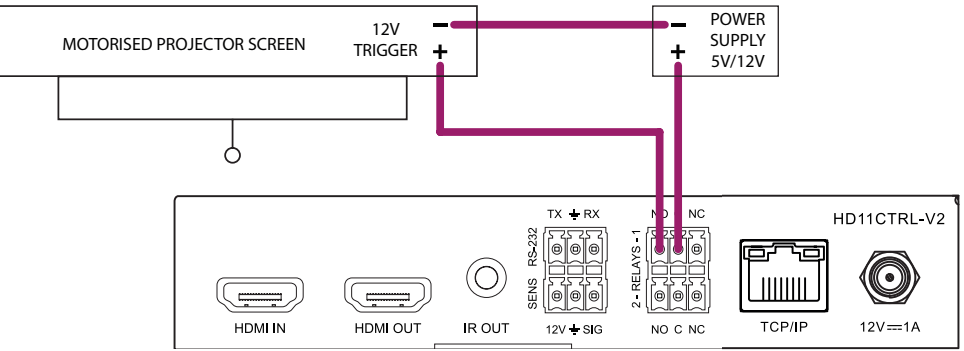

#### BLUSTREA

# IR Learning

The HD11CTRL-V2 can send out up to 5 IR commands automatically when a signal is sensed or lost. These commands are learnt into the product via the following procedure:

1) Press the "Learn" button to scroll through the 5 x IR commands in which custom IR commands can be learnt. The LED's will indicate what position is selected as follows:

| COMMAND /      | LI          | ED          |
|----------------|-------------|-------------|
| POSITION       | ON          | OFF         |
| Display On     | Illuminated | Off         |
| Input Select   | Flashing    | Off         |
| Display Off    | Off         | Illuminated |
| User Command 1 | Off         | Flashing    |
| User Command 2 | Flasing     | Flashing    |

- 2) Point the IR remote control at the IR In sensor and press the respective button on the IR remote control.
- 3) Both LEDs will remain illuminated to indicate that an IR command has been learnt.
- 4) The IR Learning mode will end after 10 seconds of inactivity and both LED's will turn off.

# Signal Sensing

The HD11CTRL-V2 also has the ability to be triggered via signal sense from a device feeding it a voltage such as a PIR sensor. The sensor port features +12V DC and ground to power a PIR sensor, as well as a signal input that triggers when the circuit is closed or grounded. Please note the max +12V DC output is 50mA.

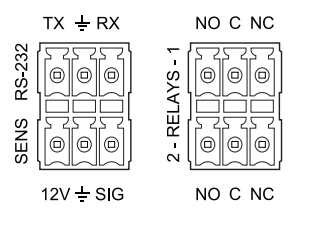

## Smart Scale

The HD11CTRL-V2 features Smart Scale technology where by a 4K signal can be down-scaled to 1080p for compatibility with 1080p displays. Downscaling is automatic based on the EDID of the display connected. This feature can be enabled (default) or disabled via RS-232. The downscaling functionality is shown below:

|   |             | INPUT SIGNAL |              | OUTPUT           |
|---|-------------|--------------|--------------|------------------|
| # | RESOLUTION  | REFRESH      | COLOUR SPACE | RESOLUTION       |
| 1 | 3840 x 2160 | 60Hz         | 4:4:4        | 1080p@60Hz 4:4:4 |
| 2 | 3840 x 2160 | 30Hz         | 4:4:4        | 1080p@30Hz 4:4:4 |
| 3 | 3840 x 2160 | 24Hz         | 4:4:4        | 1080p@24Hz 4:4:4 |
| 4 | 3840 x 2160 | 60Hz         | 4:2:0        | 1080p@60Hz 4:2:0 |
| 5 | 3840 x 2160 | 30Hz         | 4:2:0        | 1080p@30Hz 4:2:0 |
| 6 | 3840 x 2160 | 24Hz         | 4:2:0        | 1080p@24Hz 4:2:0 |
| 7 | 3840 x 2160 | 60Hz         | 4:2:2        | Not supported    |
| 8 | 3840 x 2160 | 30Hz         | 4:2:2        | Not supported    |
| 9 | 3840 x 2160 | 24Hz         | 4:2:2        | Not supported    |

#### BLUSTREA

### Web-GUI Control

This following pages take you through the operation of the HD11CTRL-V2's Web-GUI. You must connect the TCP/IP RJ45 socket to your local network in order to access the products Web-GUI.

By default the HD11CTRL-V2 is set to DHCP, however if a DHCP server (eg: network router) is not installed the IP address will revert to below details:

Default IP Address is: 192.168.0.200 Default Username is: blustream Default Password is: 1234

The Web-GUI supports multiple users along with multiple user permissions as follows:

**Guest Account** - This account does not require a user to login. The Guest account can only recall pre-configured macros.

**User Accounts** - 8x User accounts can be utilised, each with individual login details. User accounts can be assigned permissions to specific areas and functions. A User must log in to make use of these functions.

**Admin Account** - This account allows full access to all functions of the Matrix as well as assigning users with permissions.

#### Login Page

The Login Page allows a user or admin to login and access additional functionality. This page also shows you the current firmware version of both the matrix and web GUI.

| Control | Login |                         |  |
|---------|-------|-------------------------|--|
|         |       |                         |  |
|         |       |                         |  |
|         |       | Please Enter            |  |
|         |       | Password                |  |
|         |       | Please Enter            |  |
|         |       | Login                   |  |
|         |       | HD11CTRL-V2<br>GULV12.0 |  |
|         |       | Firmware V12.0          |  |
|         |       |                         |  |

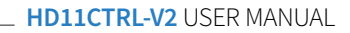

#### BLUSTRE////---

#### **Guest Control Page**

The Guest Control Page allows a guest to recall pre-defined macros that have been configured. Simply select the square that corresponds with the macro you wish to recall.

| Control  | Login |         |         |             |         |          |         |
|----------|-------|---------|---------|-------------|---------|----------|---------|
|          |       |         |         |             |         |          |         |
|          |       |         |         |             |         |          |         |
|          |       | Macro 1 | Macro 2 | Macro 3     | Macro 4 | Macro 5  |         |
|          |       | Macro 1 | Macro 2 | Macro 3     | Macro 4 | Macro 5  |         |
| 66-6-6-6 |       | Macro 6 | Macro 7 | Macro 8     | Macro 9 | Macro 10 |         |
|          |       | Macro 6 | Macro 7 | Macro 8     | Macro 9 | Macro 10 |         |
|          |       |         |         |             |         |          |         |
| 99999    |       |         |         |             |         |          |         |
|          |       |         |         |             |         |          |         |
|          |       |         |         |             |         |          |         |
|          |       |         |         |             |         |          |         |
|          |       |         |         |             |         |          |         |
|          |       |         |         |             |         |          |         |
|          |       |         |         |             |         |          |         |
|          |       |         |         |             |         |          |         |
|          |       |         |         |             |         |          |         |
| BLUSTRE  |       |         |         | HD11CTRL-V2 |         |          | Log Out |

#### **Configuration Page**

The Configuration Page allows a user to see the status of the relays as well as enable or disable the front panel hard keys, enable or disable the automtic output image scaler, as well as set the EDID for the HDMI input.

| Control | Configuration | IR | CEC             | RS-232 Test                | Macros       | Network | Upgrade | Diagnostics | Admin   |
|---------|---------------|----|-----------------|----------------------------|--------------|---------|---------|-------------|---------|
|         |               |    |                 |                            |              |         |         |             |         |
|         |               |    |                 |                            |              |         |         |             |         |
|         |               |    | Relay 1 Stati   | US OPEN                    | Relay 2 Stat | us OPEN |         |             |         |
|         |               |    | Key Control 🛛   | Scale                      |              |         |         |             |         |
|         |               |    | HDMI Input EDID | DID pass-through(Copy from | Sink 1)      |         |         |             |         |
|         |               |    |                 |                            |              |         |         |             |         |
|         |               |    |                 |                            |              |         |         |             |         |
|         |               |    |                 |                            |              |         |         |             |         |
|         |               |    |                 |                            |              |         |         |             |         |
|         |               |    |                 |                            |              |         |         |             |         |
|         |               |    |                 |                            |              |         |         |             |         |
|         |               |    |                 |                            |              |         |         |             |         |
| BLUSTR  | :=^///        |    |                 | HD11C                      | TRL-V2       |         |         |             | Log Out |

#### BLUSTREA///-->

#### Infrared (IR) Page

The Infrared (IR) Page allows for control and configuration of IR functions relating to the HD11CTRL-V2. On this page you can enable or disable IR control and specify IR functions such as delay between sending commands and repeat intervals. The HD11CTRL-V2 also allows for up to 30 IR commands to be learned and stored in internal memory. IR commands can also be manually entered in Pronto Hex format, as well as sent out of the unit to test to ensure it correctly controls the connected IR device.

| Control | Configuration | IR | CEC                                                                                                    | RS-232 Test                                                                                                    | Macros                                                                                                    | Network                                                                                                    | Upgrade | Diagnostics | Admin   |
|---------|---------------|----|----------------------------------------------------------------------------------------------------|----------------------------------------------------------------------------------------------------|----------------------------------------------------------------------------------------------------|----------------------------------------------------------------------------------------------------|---------|-------------|---------|
|         |               |    | IR Control<br>DI Click to Learn IR<br>SEL No. LABEL<br>0.1 ADD1TES<br>0.2 Display Of<br>0.3 Display Of<br>0.4 Display Of<br>0.4 Display Of<br>0.5 FUNCTION<br>0.6 User Commu<br>Send Add | IR Delay         IR OFF           3.0         1           Sec(1-180)         Time           51         0000         006C         0044 d           elect         0000         006D         0000 d           41         0000         006D         0000 d           14         0000         006D         0000 d           15         0000         006D         0000 d           16         0000         006D         0000 d           17         0000         006D         0000 d           18         0000         006D         0000 d           19         0000         006D         0000 d | Repeat<br>(1/2)         IR Off Interve<br>2.0           y(1/2)         Sec(1-180)           VALUE         D002 0158 00AD 0015 0           D00E 0087 003E 0014 0         D0096 0085 00A0 0012 0           D00E 0084 0042 0010 0         D0096 0085 0040 0012 0           D00E 0084 0042 0010 0         D0096 0085 0041 0012 0           D008C 0084 0042 0010 0         D0096 0085 0041 0012 0 | IR Carrier         COLL           EDT         DEL           DO15         EDT         DEL           DO15         EDT         DEL           DO15         EDT         DEL           DO10         EDT         DEL           DO11         EDT         DEL           DO11         EDT         DEL           DO11         EDT         DEL           NOOF         EDT         DEL           NOOF         EDT         DEL           NOOF         EDT         DEL           Nport         Export         Export |         |             |         |
| BLUSTR  | :=^///→       |    |                                                                                                    | HD11C                                                                                                    | TRL-V2                                                                                                    |                                                                                                    |         |             | Log Out |

#### **CEC** Page

The CEC Page allows a user to send CEC commands to connected HDMI devices. The user can select between the input HDMI source device our the output HDMI display device. It is also possible to send user defined CEC commands.

| Control | Configuration |                                                                                                    | CEC                                          | RS-232 Test                           | Macros                          | Network                                                    | Upgrade          | Diagnostics | Admin   |
|---------|---------------|----------------------------------------------------------------------------------------------------|----------------------------------------------|---------------------------------------|---------------------------------|------------------------------------------------------------|------------------|-------------|---------|
|         |               | CEC (REC)<br>THE CONTROL CONTROL | Func<br>Up<br>Volume +<br>Right<br>Noturne - | ions<br>On C<br>Previous<br>REW<br>FF | stop<br>F Elim<br>Pause<br>Play | User-d<br>User-d<br>Trigger 1<br>Send<br>Trigger 2<br>Send | Output<br>efined |             |         |
| BLUSTR  | 5////→        |                                                                                                    |                                              | HD11C                                 | TRL-V2                          |                                                            |                  |             | Log Out |

#### **RS-232 Test Page**

The RS-232 Test Page allows for sending our an RS-232 command via the HD11CTRL-V2. Commands can be sent out in either ASCII or HEX format, and the baud rate can be adjusted accordingly. Please note this page is purely to test the functionality of the HD11CTRL-V2 RS-232 port and the connected RS-232 device.

| Control | Configuration | CEC           | RS-232 Test           | Macros                  | Network   | Upgrade | Diagnostics | Admin   |
|---------|---------------|---------------|-----------------------|-------------------------|-----------|---------|-------------|---------|
|         |               |               |                       |                         |           |         |             |         |
|         |               | Character Se  | et ASCII ~            | Baud Rat                | e 57600 ~ |         |             |         |
|         |               | Command Endin | g NULL ~              | Parit                   | ny NULL ~ |         |             |         |
|         |               | RS-232 Comman | d                     |                         |           |         |             |         |
|         |               |               |                       |                         |           |         |             |         |
|         |               |               |                       |                         |           |         |             |         |
|         |               |               | These settings only w | ork for command testing | 5         |         |             |         |
|         |               |               |                       |                         |           |         |             |         |
|         |               |               |                       |                         |           |         |             |         |
|         |               |               |                       |                         |           |         |             |         |
|         |               |               |                       |                         |           |         |             |         |
|         |               |               |                       |                         |           |         |             |         |
| BLUSTR  | :=∧√√→        |               | HD11C                 | TRL-V2                  |           |         |             | Log Out |

#### **Macros Page**

The Macros Page allows configuration of up to 10 macros with up to 10 commands within each macro. Macros can be renamed as well as be triggered off input signal detect

| Control    | Configuration                 | IR                           | CEC                      | RS-232 Test                  | Macros        | Network                   | Upgrade  | Diagnostics           | Admin   |
|------------|-------------------------------|------------------------------|--------------------------|------------------------------|---------------|---------------------------|----------|-----------------------|---------|
|            |                               |                              |                          |                              |               |                           |          |                       |         |
|            |                               |                              |                          |                              |               |                           |          |                       |         |
|            | Select Macros                 | Macro 1 🗸 🔰                  | Macro name Macro         | 1 (3-20 chars)               |               | Import All M              | acros Ex | port All Macros       |         |
|            |                               |                              |                          | Mac                          | ros           |                           |          |                       |         |
|            |                               |                              | Signal trigger           | No Trigger 🗸 🗸               | Trigger delay | 600.0 0-10800s            |          |                       |         |
| СМД        | Delay<br>Type (0-180s)        | Repeat Repeat<br>(0-2) Delay | Code Baue                | l Rate Parity                |               | Commands                  |          | Ending                |         |
| 1 R        | S-232 ¥ 10.0                  | 0 10.0                       | ASCII ~ 576              | 00 v None v                  |               |                           |          | NULL - Save           | Clear   |
| CMD        | Delay                         | Repeat Repeat                | Code Bau                 | 1 Pata Parity                |               | Commands                  |          | Ending                |         |
| 2 R        | S-232 × 10.0                  | 0 10.0                       | ASCII ~ 576              | 00 V None V                  |               | Commands here             |          | NULL - Save           | Clear   |
|            | Dalay                         | Panast Panast                |                          |                              |               |                           |          |                       |         |
| CMD<br>3 R | Type (0-180s)<br>S-232 v 10.0 | (0-2) Delay                  | Code Baue<br>ASCII ~ 576 | I Rate Parity<br>00 ~ None ~ |               | Commands<br>Commands here |          | Ending<br>NULL - Save | Clear   |
| BLUSTR     | 254///→                       |                              |                          | HD11C                        | TRL-V2        |                           |          |                       | Log Out |

Contact: support@blustream.com.au | support@blustream-us.com | support@blustream.co.uk \_

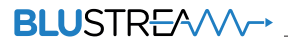

#### **Network Page**

The Network Page allows you to specify the TCP/IP network port settings. You can choose from Static IP or DHCP, as well as specify a fixed IP Address, Subnet Mask and Gateway. It is also possible to change or disable the Telnet port.

| Control | Configuration |                | CEC               | RS-232 Test | Macros         | Network     | Upgrade    | Diagnostics | Admin   |
|---------|---------------|----------------|-------------------|-------------|----------------|-------------|------------|-------------|---------|
|         |               |                |                   |             |                |             |            |             |         |
|         |               | MAC Address: 3 | 54:D0:B8:23:0A:D2 |             | mDNS:          |             |            |             |         |
|         |               |                | DHCP              | Static IP   | Port 8000:     | ON          |            |             |         |
|         |               | IP Address;    | 192.168.7.44      | _           | Telnet Access: | ON          |            |             |         |
|         |               | Subnet Mask:   | 255.255.255.0     | _           | Telnet Port:   | 23          |            |             |         |
|         |               | Gateway:       | 192.168.7.1       |             | Hostname:      | HD11CTRL-V2 | local Save |             |         |
|         |               |                | Save              |             |                |             |            |             |         |
|         |               |                |                   |             |                |             |            |             |         |
|         |               |                |                   |             |                |             |            |             |         |
|         |               |                |                   |             |                |             |            |             |         |
|         |               |                |                   |             |                |             |            |             |         |
| BLUSTR  | 54///→        |                |                   | HD110       | CTRL-V2        |             |            |             | Log Out |

#### **Upgrade** Page

The Upgrade Page will show you the current firmware version of the HD11CTRL-V@, including the Web GUI version and the MCU firmware version. It also allows you to upgrade the firmware of the MCU. Simply browse for the firmware update file, and press Submit.

| Control | Configuration |    | CEC | RS-232 Test                                                                       | Macros                                           | Network | Upgrade | Diagnostics | Admin   |
|---------|---------------|----|-----|-----------------------------------------------------------------------------------|--------------------------------------------------|---------|---------|-------------|---------|
|         | Connguration  | IK | Ple | K3-232 Test<br>Device Int<br>HD11C<br>GUE V<br>Firmward<br>ase select file<br>Sub | formation<br>TRL-V2<br>V12.0<br>Firmware<br>Brow | nework  | Upgrade | uiagnostics | admin   |
| BLUSTR  | :54///→       |    |     | HD11C                                                                             | TRL-V2                                           |         |         |             | Log Out |

#### **Diagnostics Page**

The Diagnostics Page provides document

| Control | Configuration | IR | CEC                                               | RS-232 Test          | Macros             | Network            | Upgrade | Diagnostics | Admin   |
|---------|---------------|----|---------------------------------------------------|----------------------|--------------------|--------------------|---------|-------------|---------|
|         |               |    |                                                   | HDMI                 | INPUT              |                    |         |             |         |
|         |               |    | <ol> <li>Source Info</li> <li>Source</li> </ol>   | Office               |                    |                    |         |             |         |
|         |               |    | EDID Detail                                       | EDID pass-through(   | Copy from Sink 1)  |                    |         |             |         |
|         |               |    |                                                   | HDMI (               | DUTPUT             |                    |         |             |         |
|         |               |    | <ol> <li>Display Info</li> <li>Display</li> </ol> | IP300UHD             |                    |                    |         |             |         |
|         |               |    | CEC                                               | Source control On, I | Display control On | Even and EDID Film |         |             |         |
|         |               |    | Scaling                                           | No Scaling           | SUR LPCM           | Export EDID life   |         |             |         |
|         |               |    | Danowid(h(Gbps)                                   | 17.04                | zech               |                    |         |             |         |
| BLUSTR  | 254///→       |    |                                                   | HD11C                | TRL-V2             |                    |         |             | Log Out |

#### **Admin Page**

The Admin Page allows the admin to configure up to 8 users. Each user can adjust their password via this page as well.

The Admin, or Users who have been given Admin permissions, are able to allocate permissions to Users. These permissions include allowing or disallowing access to each page in the Web GUI. The Admin Page also allows the device to be reset to the factory default settings.

| Control | Configuration |                       | CEC           | RS-232 Test                         | Macros                                | Network                                              | Upgrade                                       | Diagnostics | Admin   |
|---------|---------------|-----------------------|---------------|-------------------------------------|---------------------------------------|------------------------------------------------------|-----------------------------------------------|-------------|---------|
|         |               | Username<br>blustream | Cum           | Admin C<br>ent Password<br>User Aut | redentials<br>New Passw<br>horization | vord                                                 | Confirm New Password                          |             |         |
|         |               | User 1                | User 2 U      | ser 3 User 4                        | User 5 User                           | r 6 User 7<br>OFF OFF                                | User 8                                        |             |         |
|         |               | User 1                | User 2 Us     | U<br>ser 3 User 4<br>User Cru       | ser<br>User 5<br>edentials            | User 6 Use                                           | r 7 User 8                                    |             |         |
|         |               | Username              | Curr          | ent Password                        | New Passw                             | vord                                                 | Confirm New Password                          |             |         |
|         |               | Control<br>Macros     | Configuration | in IR                               | grade                                 | CEC<br>Diagnostics                                   | RS-232 Test                                   |             |         |
|         |               |                       |               |                                     |                                       | <ol> <li>Reset all settin<br/>network and</li> </ol> | gs of the unit including<br>general settings. |             |         |
|         |               |                       |               | s                                   | ave                                   |                                                      |                                               |             |         |
| BLUSTR  | 2:5/√//→      |                       |               | HD110                               | CTRL-V2                               |                                                      |                                               |             | Log Out |

## RS-232 Control Port

The HD11CTRL-V2 can be controlled and configured via a 3-pin Phoenix to serial RS-232 cable (supplied). All RS-232 commands must be terminated with a carriage return <CR> or \r. The communication settings and commands are as follows:

| Baud Rate: 57600 bps<br>Data Bit: 8-bit | Parity: None<br>Stop Bit: 1-bit                                                                                                    | Flow Control: None                                                                                                    |
|-----------------------------------------|----------------------------------------------------------------------------------------------------|----------------------------------------------------------------------------------------------------|
| RS-232 COMMAND                          | DESCRIPTION                                                                                                    |                                                                                                    |
| ?                                       | Print Help Information                                                                                                    |                                                                                                    |
| HELP                                    | Print Help Information                                                                                                    |                                                                                                    |
| STATUS                                  | Print System Status And Port Status                                                                                                    |                                                                                                    |
| INSTA                                   | Print All Input Status                                                                                                    |                                                                                                    |
| OUTSTA                                  | Print All Output Status                                                                                                    |                                                                                                    |
| CTRLSTA                                 | Print All Control Status                                                                                                    |                                                                                                    |
| KEY ON/OFF                              | Set System Key Control On Or Off                                                                                                    |                                                                                                    |
| IR ON/OFF                               | Set System IR Control On Or Off                                                                                                    |                                                                                                    |
| NOSIGDLY xxxxx                          | Set No Signal Delay Timeout To xxxxx Secon                                                                                                    | d(s)                                                                                                    |
| NOSENSORDLY xxxxx                       | Set System Off Time To xxxxx Second(s) (Def<br>When No Sensor Signal Has Been Detected,                                                                                                    | ault 600s, Range From 0s To 10800s)<br>The System Will Turn Off After The Set Time                                                                                                    |
| RESET                                   | Reset System To Default Setting<br>(Type "Yes" To Confirm, "No" To Discard)                                                                                                    |                                                                                                    |
| TRGON x                                 | Set The Trigger Method x To Perform System<br>x = 1 - Sensor Only<br>x = 2 - HDMI Only (5V)(default)<br>x = 3 - HDMI Only (TMDS)<br>x = 4 - Sensor Or HDMI (5V)<br>x = 5 - Sensor Or HDMI (TMDS)                                                                                                    | On                                                                                                    |
| TRGOFF x                                | Set The Trigger Method x To Perform System<br>x = 1 - No Sensor Only<br>x = 2 - No HDMI Only (5V)(default)<br>x = 3 - No HDMI Only (TMDS)<br>x = 4 - No Sensor And HDMI (5V)<br>x = 5 - No Sensor And HDMI (TMDS)                                                                                                    | Off                                                                                                    |
| SCALER ON/OFF                           | Set Scaler On or Off                                                                                                    |                                                                                                    |
| EDID xx DF zz                           | Set Input xx EDID To Default EDID zz (EDID D           xx = 00: Select All Input Port           xx = 01: Select One Input Port           zz = 00: HDMI 1080p@60Hz, Audio 2.ch PCM (           01: HDMI 1080p@60Hz, Audio 5.1ch DTS/D           02: HDMI 1080p@60Hz, Audio 2.ch PCM           04: HDMI 1080p@60Hz, Audio 5.1ch DTS/D           03: HDMI 1080i@60Hz, Audio 7.1ch DTS/D           03: HDMI 1080i@60Hz, Audio 5.1ch DTS/DC           05: HDMI 1080i@60Hz, Audio 7.1ch DTS/DC           05: HDMI 1080i@60Hz/3D, Audio 5.1ch DTS/DC           06: HDMI 1080p@60Hz/3D, Audio 7.1ch DTS/DC           07: HDMI 1080p@60Hz/3D, Audio 7.1ch DTS/DC           08: HDMI 1080p@60Hz/3D, Audio 7.1ch DTS/DC           09: HDMI 4K@30Hz 4:4:4/4K@60Hz 4:2:0, A           10: HDMI 1080p@60Hz/3D, Audio 7.1ch DT           09: HDMI 4K@30Hz 4:4:4/4K@60Hz 4:2:0, A           11: HDMI 4K@30Hz 4:4:4/4K@60Hz 4:2:0, A           12: HDMI 4K@60Hz 4:2:0, Audio 5.1ch DTS/           13: HDMI 4K@60Hz 4:2:0, Audio 5.1ch DTS/           14: HDMI 4K@60Hz 4:2:0, Audio 5.1ch DTS/           15: HDMI 4K@60Hz 4:2:0, Audio 5.1ch DTS/           16: HDMI 4K@60Hz 4:2:0, Audio 5.1ch DTS/           17: HDMI 4K@60Hz 4:4:4, Audio 5.1ch DTS/           16: HDMI 4K@60Hz 4:4:4, Audio 7.1ch DTS/           17: HDMI 4K@60Hz 4:4:4, Audio 7.1ch DTS/           18: DVI 1280x1024@60Hz, Audio None     < | p Switch Must Be Switched To EDID Software)<br>default)<br>DLBY<br>DLBY/HD<br>DLBY/HD<br>S/DOLBY<br>S/DOLBY/HD<br>Jdio 2ch PCM<br>Jdio 2ch PCM<br>Jdio 7.1ch DTS/DOLBY<br>Jdio 7.1ch DTS/DOLBY/HD<br>DOLBY<br>DOLBY<br>DOLBY/HD<br>1/6ch PCM |
| EDID xx CP yy                           | Copy EDID From Output yy To Input xx                                                                                                    |                                                                                                    |

### BLUSTREAVV→ \_\_\_\_\_\_ HD11CTRL-V2 USER MANUAL

| RS-232 COMMAND    | DESCRIPTION                                                                                                    |
|-------------------|----------------------------------------------------------------------------------------------------|
| EDIDSAVE xx       | Load the custom external EDID from USB, then save it into slot xx<br>xx = 22: User EDID 1<br>xx = 23: User EDID 2                                                                                                    |
| RELAY1 xxx        | Set The Relay 1 Delay Time To xxx (Default 10s, Range From 3s To 180s, 00=Fixed Open)                                                                                                    |
| RELAY2 xxx        | Set The Relay 2 Delay Time To xxx (Default 10s, Range From 3s To 180s)                                                                                                    |
| IRLEARN x         | Learn IR Command Into Slot x<br>x = 1 Learn IR Display On<br>x = 2 Learn IR Display Input Select<br>x = 3 Learn IR Display Off<br>x = 4 Learn IR User Command 1<br>x = 5 Learn IR User Command 2                                                                                                    |
| IRDEL x           | Delete IR Command In Slot x<br>x = 1 Delete IR Display On<br>x = 2 Delete IR Display Input Select<br>x = 3 Delete IR Display Off<br>x = 4 Delete IR User Command 1<br>x = 5 Delete IR User Command 2                                                                                                    |
| IRSEND x          | Send IR Command In Slot x<br>x = 1 Send IR Display On<br>x = 2 Send IR Display Input Select<br>x = 3 Send IR Display Off<br>x = 4 Send IR User Command 1<br>x = 5 Send IR User Command 2                                                                                                    |
| IRDLY xxx         | Set Sending Interval Time To xxx Second(s) Between IR Commands (Default 3s, Range From 1s To 180s)                                                                                                    |
| IROFFRPT 1x       | Set x Number Of Times IR Off 1 Command Is Repeated (Default 1 Time, Range 1 To 2 Times)                                                                                                    |
| IROFFRPT 2x       | Set x Number Of Times IR Off 2 Command Is Repeated (Default 1 Time, Range 1 To 2 Times)                                                                                                    |
| IROFFRPTDLY xx    | Set Sending Interval Time To xx Second(s) Between IR Off Commands                                                                                                    |
| AUTOONCECINPUT yy | Enable CEC input select for Auto ON Macro to input yy<br>yy = 00: Off<br>yy = [01-04]: Input Select                                                                                                    |
| OUT CEC ENABLE    | Enable CEC                                                                                                    |
| OUT CEC DISABLE   | Disable CEC                                                                                                    |
| OUT CEC INPUT yy  | Send Output CEC Input yy Command                                                                                                    |
| OUT CEC PON       | Send Output CEC Power On Command                                                                                                    |
| OUT CEC POFF      | Send Output CEC Power Off Command                                                                                                    |
| OUT CEC VOLUP     | Send Output CEC Vol Up Command                                                                                                    |
| OUT CEC VOLDOWN   | Send Output CEC Vol Down Command                                                                                                    |
| OUT CEC MUTE      | Send Output CEC Mute Command                                                                                                    |
| RS232BAUD z       | Set RS232 Baud Rate To xx. z = 1 2400, 2 4800, 3 9600, 4 19200, 5 38400, 6 57600 (Default), 7 115200                                                                                                    |
| RS232ON x:y:z:a   | Send y Type Of Command a Stored In Slot x Whose Baud Rate Is z - Note: will disable other RS232 feedback<br>x = 1 Send RS232 Display On<br>x = 2 Send RS232 Display Input Select<br>x = 3 Send RS232 User Command 1<br>x = 4 Send RS232 User Command 2<br>y = a ASCII, h HEX<br>z = 1 2400, 2 4800, 3 9600, 4 19200, 5 38400, 6 57600 (Default), 7 115200<br>a = RS232 Command - Note: to insert a carriage return in a command use \r |
| RS232ON DISABLE   | Disable Auto RS232 Commands When Detecting A Signal                                                                                                    |
| RS232OFF y:z:a    | Set RS232 Off Command a Of y Type Whose Baud Rate Is z - Note: will disable other RS232 feedback<br>y = a ASCII, h HEX<br>z = 1 2400, 2 4800, 3 9600, 4 19200, 5 38400, 6 57600 (deDault), 7 115200<br>a = RS232 command - Note: to insert a carriage return in a command use \r                                                                                                    |
| RS2320FF DISABLE  | Disable Auto RS232 Commands When Not Detecting A Signal                                                                                                    |
| RS232DLY xxx      | Set Sending Interval Time In xxx Seconds Between RS232 Commands                                                                                                    |
| RS232RPT x        | Set x Number Of Times RS232 OFF Command Is Repeated                                                                                                    |
| RS232RPTDLY xx    | Set Sending Interval Time In xx Second(s) Between RS232 OFF Commands (Default 2s, Range From 1s To 10s)                                                                                                    |

Contact: support@blustream.com.au | support@blustream-us.com | support@blustream.co.uk \_\_\_\_\_\_15

#### BLUSTR EA√//→

### Schematic

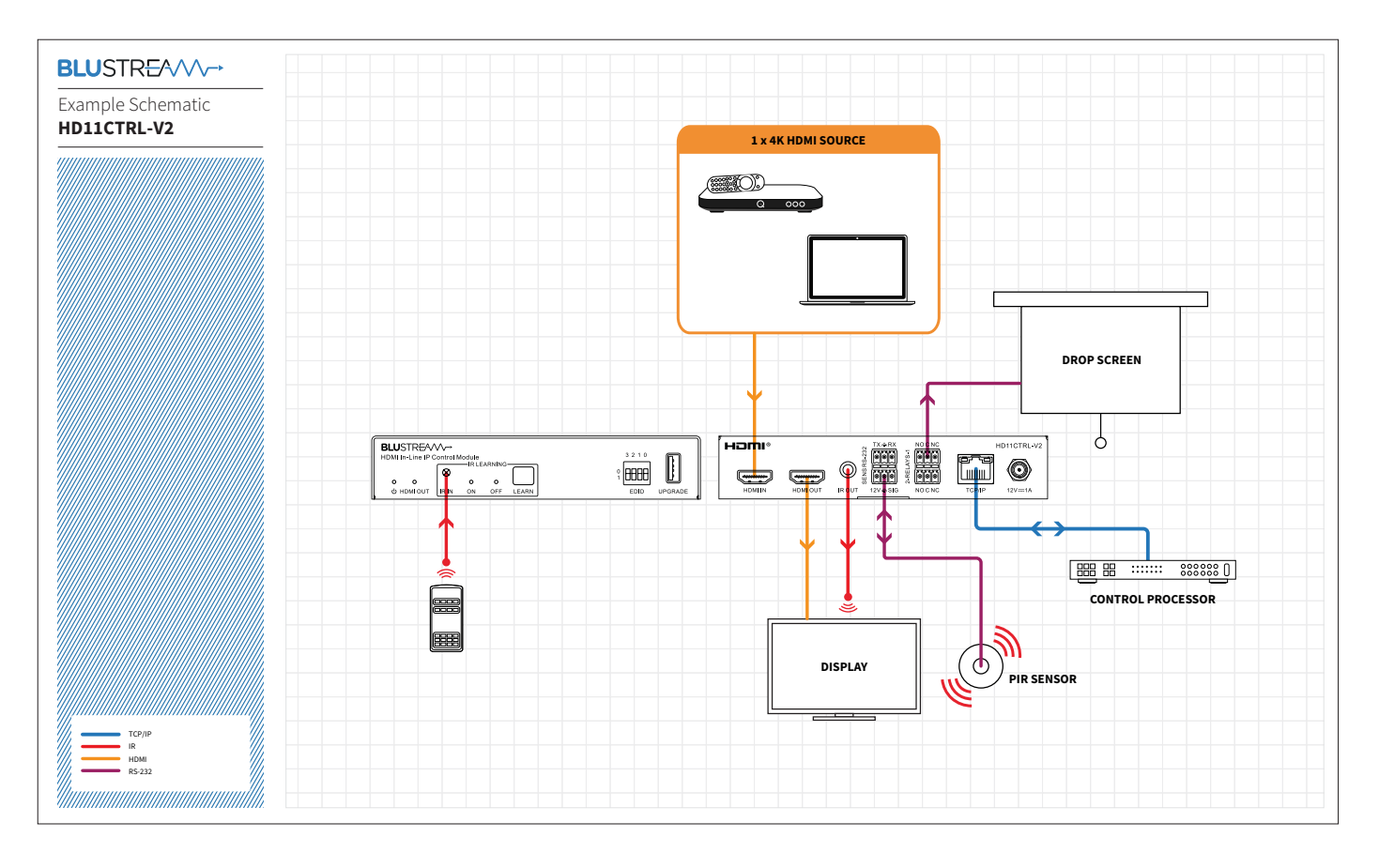

## Specifications

#### HD11CTRL-V2

Video Input Connectors: 1 x HDMI Type A, 19-pin, female Video Output Connectors: 1 x HDMI Type A, 19-pin, female RS-232 Serial Port: 1 x 3-pin Phoenix connector TCP/IP Control Port: 1 x RJ45, female IR Output Port: 1 x 3.5mm mono jack Relay Control: 2 x 3-pin Phoenix connector Sensor Input: 1 x 3-pin Phoenix connector EDID Selection: 4-pin DIP Switch Product Upgrade: 1 x USB Type A, female Dimensions (W x H x D): 145mm x 28mm x 84mm Shipping Weight: 1.0kg Operating Temperature: 32°F to 104°F (0°C to 40°C) Storage Temperature: - 4°F to 140°F (- 20°C to 60°C) Power Supply: 12V/1A DC

### Package Contents

#### HD11CTRL-V2

- 1 x HD11CTRL-V2
- 1 x 12V/1A DC Power Supply
- 1 x IR Emitter
- 1 x RS-232 Control Cable
- 1 x Mounting Kit
- 1 x Quick Reference Guide

# Certifications

#### FCC Notice

This equipment has been tested and found to comply with the limits for a Class B digital device, pursuant to part 15 of the FCC Rules. These limits are designed to provide reasonable protection against harmful interference in a residential installation. This equipment generates, uses, and can radiate radio frequency energy and, if not installed and used in accordance with the instructions, may cause harmful interference to radio communications. However, there is no guarantee that interference will not occur in a particular installation. If this equipment does cause harmful interference to radio or television reception, which can be determined by turning the equipment off and on, the user is encouraged to try to correct the interference by one or more of the following measures:

- Reorient or relocate the receiving antenna.
- Increase the separation between the equipment and receiver.
- Connect the equipment into an outlet on a circuit different from that to which the receiver is connected.
- Consult the dealer or an experienced radio/TV technician for help.

**CAUTION** - changes or modifications not expressly approved by the party responsible for compliance could void the user's authority to operate the equipment.

#### CANADA, INDUSTRY CANADA (IC) NOTICES

This Class B digital apparatus complies with Canadian ICES-003.

Operation is subject to the following two conditions: (1) this device may not cause interference, and (2) this device must accept any interference, including interference that may cause undesired operation of the device.

#### CANADA, AVIS D'INDUSTRY CANADA (IC)

Cet appareil numérique de classe B est conforme aux normes canadiennes ICES-003.

Son fonctionnement est soumis aux deux conditions suivantes : (1) cet appareil ne doit pas causer d'interférence et (2) cet appareil doit accepter toute interférence, notamment les interférences qui peuvent affecter son fonctionnement.

#### CORRECT DISPOSAL OF THIS PRODUCT

This marking indicates that this product should not be disposed with other household wastes. To prevent possible harm to the environment or human health from uncontrolled waste disposal, recycle it responsibly to promote the sustainable reuse of material resources. To return your used device, please use the return and collection systems or contact the retailer where the product was purchased. They can take this product for environmentally safe recycling.

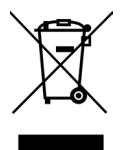

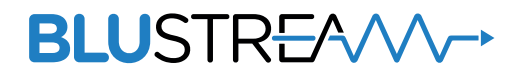

www.blustream.us.com www.blustream.com.au www.blustream.co.uk